# Release Notes - MC36 Android KK - BSP v2.46 - HotFix CFE v00.01 Package

Introduction

Component Description and Version

Package Details

**Device Compatibility** 

Installation Requirements

Installation Instructions

Release Date

#### Introduction

HotFix CFE (Cumulative Fixes from Engineering) Package contains multiple SPR Hotfixes into a single package. The HotFix CFE Package helps the end users to keep up to date with all the SPR hotfixes for given product software release / revision.

HotFix CFE packages are validated only by engineering validation team and the package follows Zebra Technologies HotFix Package Policy. Click here to view <u>HotFix Package Policy</u>.

# **Component Description and Version**

- 1. Kit Kat 4.4.2
- 2. Kernel v2.4.6
- 3. Scanning Framework 1.0.1
- 4. WiFi FW 7.a3
- 5. NFC NCORE\_1.30\_15081101
- 6. BT 8a00
- 7. TP FW 5509
- 8. Modem MOLY.WR8.W1315.MD.WG.MP.V62.F1.P2

#### Fixes Included:

The CFE package CFE-MC36N0-K-XX-24600-X-00-01.zip file includes the following HotFixes:

| SPR31253 | - | Resolved the Intermittent connecting issue to BT QPOS system                                                               |
|----------|---|----------------------------------------------------------------------------------------------------|
| SPR32544 | - | Resolved an issue wherein NFC Scanning was disabled when application associate with Barcode Scanning function              |
| SPR32605 | - | Resolved an issue that unable to view new folder/file created when connecting MC36 via USB on PC                           |
| SPR32750 | - | Resolved an issue wherein alphabets hard key input was not changing when clicking the same button few times in the browser |

# Package Details

CFE-MC36N0-K-XX-24600-X-00-01.zip

# Device Compatibility

This HotFix CFE Package software release has been approved for use with the following Zebra devices.

| Device | Operating System | BSP Version |
|--------|------------------|-------------|
| MC36   | Android KK 4.4.2 | v2.46       |

## Installation Requirements

This SW is intended for the MC36 device (Both 1D and 2D SKU)

## Installation Instructions

- 1. Connect MC36 Android unit to PC over USB cable
- 2. Press and hold <Power> Key for 2 seconds and select reboot in the poweroff pop-up menu
- 3. Press and hold <Voulme\_Up>key as soon as the device starts rebooting
- 4. When Android reboot logo appears on the screen release <Volume\_Up> key
- 5. Wait until recovery menu appear.

- 6. Use <Volume\_Up> and <Volume\_Down> keys to navigate items.
- 7. Use <Enter> key to select menu item.
- 8. Select "apply update from adb".
- 9. On PC side, go to the directory where you have the CFE-MC36N0-K-XX-24600-X-00-01.zip
- 10. Run "adb sideload CFE-MC36N0-K-XX-24600-X-00-01.zip" in commend line console.
- 11. When update is complete, select "reboot system now" on device to reboot

Note: battery must have at least 30% charge for the update to proceed.

## **Release Date**

January 2018